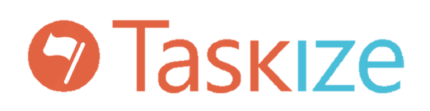

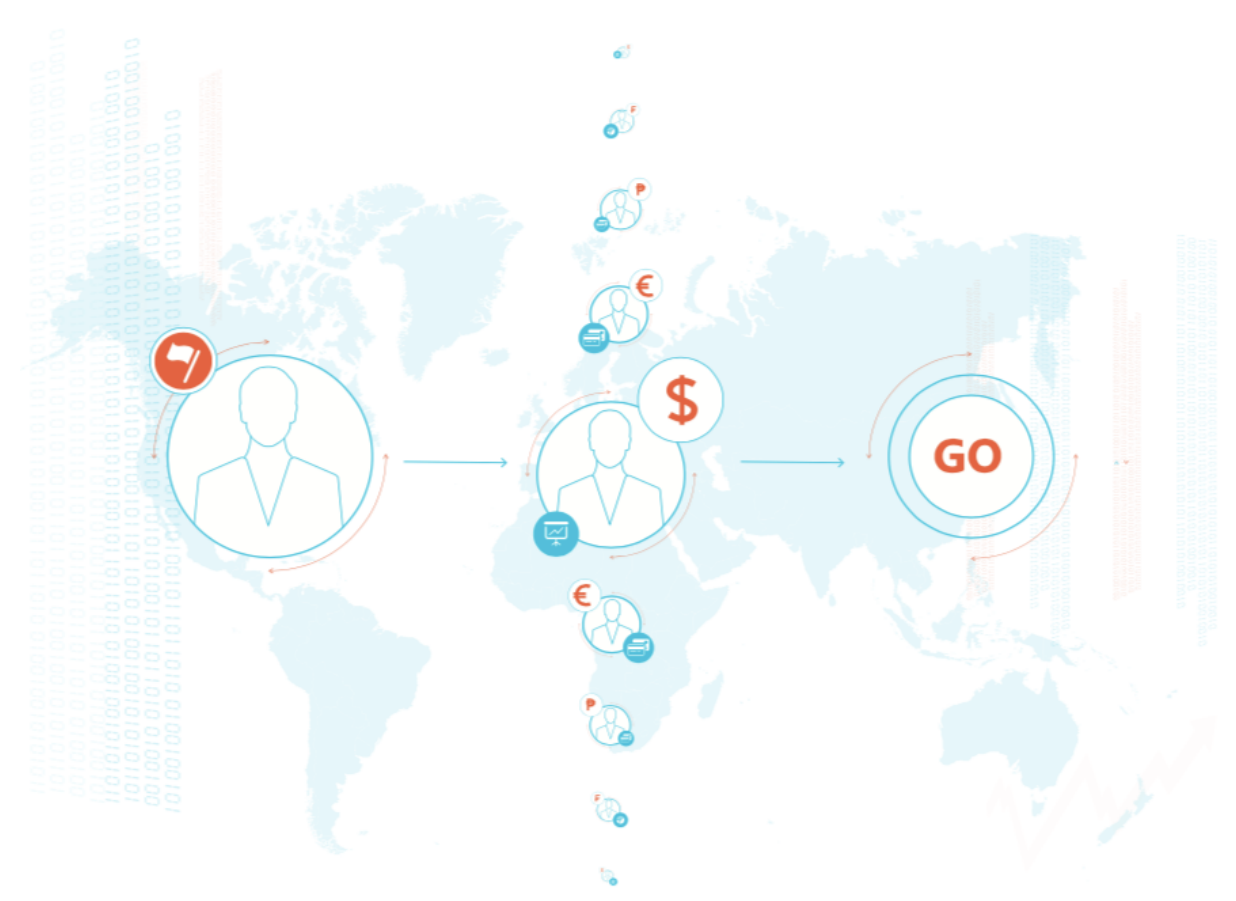

# SCIM CONFIGURATION GUIDE FOR OKTA WITH TASKIZE

Version 29.0 | 2021-03-03

Copyright © 2021 Taskize. All rights reserved. Confidential.

TASKIZE LIMITED www.taskize.com

## **Table of Contents**

| 1. Prerequisites       | 1 |
|------------------------|---|
| 2. Supported Features  | 1 |
| 3. Configuration Steps | 1 |
| Contact Taskize        | 4 |

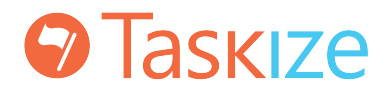

### 1. Prerequisites

In order to configure Okta for SCIM integration with Taskize, ensure that:

- Your organisation is onboarded to Taskize and you have a Business level subscription or above. If this is not the case, go to https://www.taskize.com/get-started/ to sign up
- You are an administrator within your organisation on Taskize

#### 2. Supported Features

The following provisioning features are supported:

- Push New Users
- Push Profile Updates
- Push User Deactivation
- Push Groups

### 3. Configuration Steps

Configure your Provisioning settings for Taskize as follows:

- 1. From the Provisioning tab, Check the Configure API Integration button.
- 2. Tick Enable API Integration and then click Authenticate with Taskize Connect

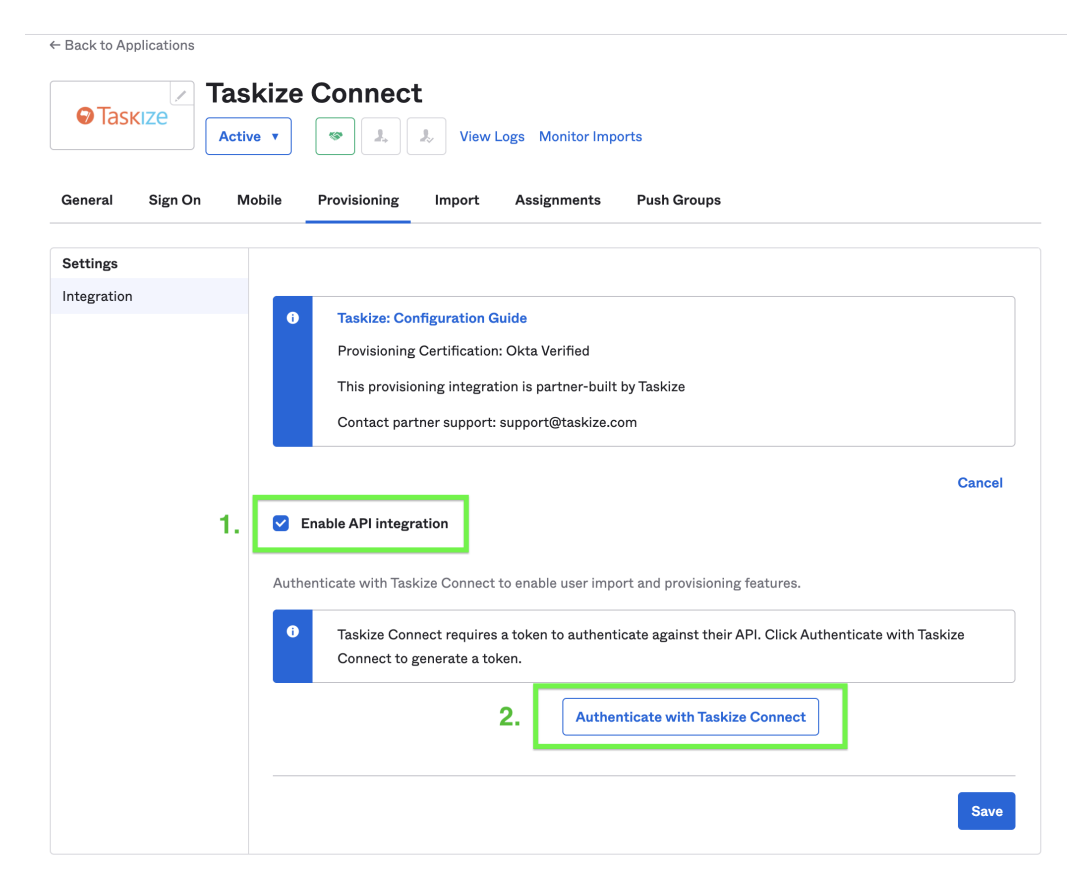

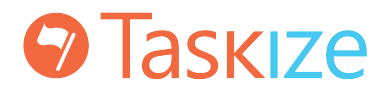

3. You will be redirected to Taskize's login page, where you will be prompted to enter your email address:

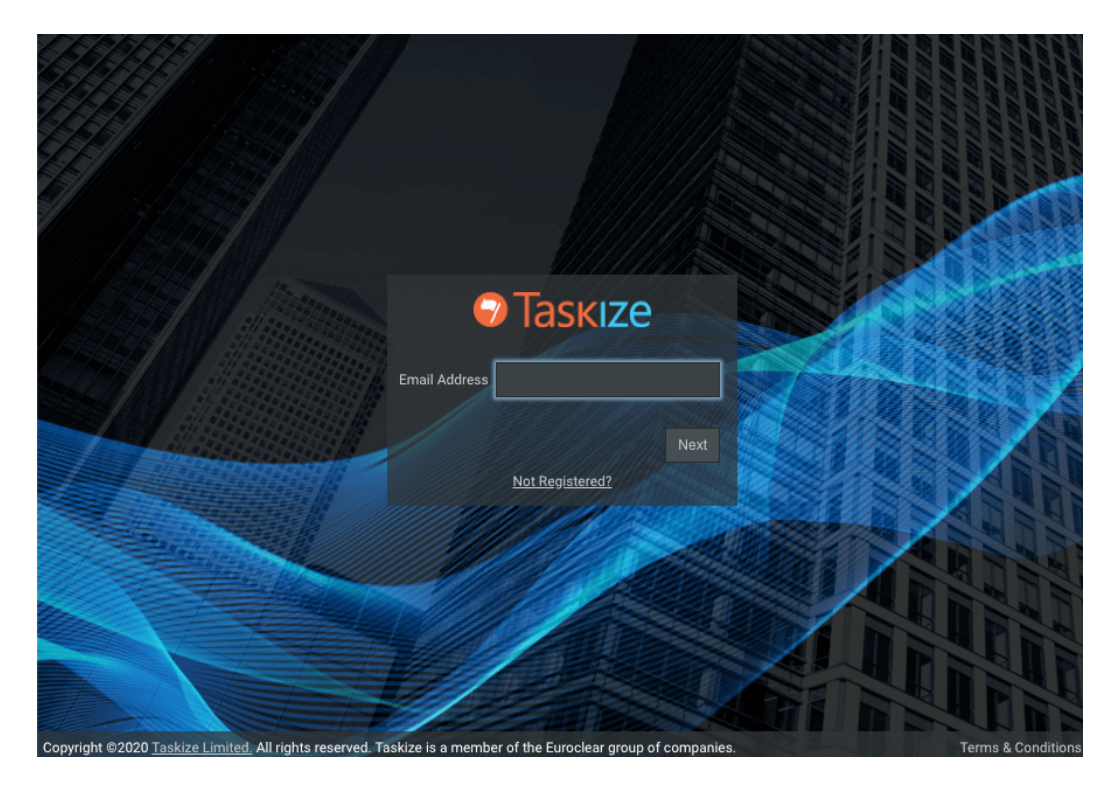

4. Sign in to Taskize, and review the permissions requested by Okta. You will need to click **Approve** to continue.

|                                                    | 1 - II |
|----------------------------------------------------|--------|
|                                                    | B      |
| Пазкіге                                            |        |
| Permissions requested Okta                         |        |
| This app would like to:  • Manage Users and Groups |        |
| Deny Approve                                       |        |
|                                                    |        |
|                                                    |        |
|                                                    |        |

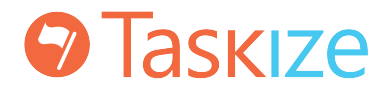

5. You will be redirected back to Okta to continue application configuration. You should see a message confirming that Taskize Connect was verified successfully. Click **Save**:

|                 | Taskize  | Connect                                                                                                    |
|-----------------|----------|----------------------------------------------------------------------------------------------------|
|                 | Active • | Image: Second system         Image: Second system         Image: Se |
| General Sign On | Mobile   | Provisioning Import Assignments Push Groups                                                                                                    |
| Settings        |          |                                                                                                    |
| Integration     |          |                                                                                                    |
|                 | 0        | Taskize: Configuration Guide                                                                                                    |
|                 |          | Provisioning Certification: Okta Verified                                                                                                    |
|                 |          | This provisioning integration is partner-built by Taskize                                                                                                    |
|                 |          | Contact partner support: support@taskize.com                                                                                                    |
|                 |          |                                                                                                    |
|                 |          | Cancel                                                                                                    |
|                 | 0        | Taskize Connect was verified successfully!                                                                                                    |
|                 | <b>e</b> | Enable API integration                                                                                                    |
|                 | Auth     | enticate with Taskize Connect to enable user import and provisioning features.                                                                                                    |
|                 | ٥        | Taskize Connect's API is authenticated. Click Re-authenticate with Taskize Connect to generate a new authentication token.                                                                                                    |
|                 |          | Re-authenticate with Taskize Connect                                                                                                    |
|                 |          | Save                                                                                                    |

6. Now configure the types of actions to sync to Taskize. Click Edit:

| Back to Applications     Taskize Connect     Active ▼     Active ▼     View Logs Monitor Imports |                                                                                                    |                  |  |  |
|--------------------------------------------------------------------------------------------------|----------------------------------------------------------------------------------------------------|------------------|--|--|
| General Sign On                                                                                  | Mobile Provisioning Import Assignments Push Groups                                                                                                    |                  |  |  |
| Settings<br>To App<br>To Okta                                                                    | okta → ©Taskize                                                                                                    |                  |  |  |
| Integration                                                                                      | Provisioning to App                                                                                                    | Edit             |  |  |
|                                                                                                  | Create Users                                                                                                    | Enable           |  |  |
|                                                                                                  | Creates or links a user in Taskize Connect when assigning the app to a user in Okta.<br>The default username used to create accounts is set to <b>Okta username</b> .                                       |                  |  |  |
|                                                                                                  | Update User Attributes                                                                                                    | Enable           |  |  |
|                                                                                                  | Okta updates a user's attributes in Taskize Connect when the app is assigned. Future attribute char<br>Okta user profile will automatically overwrite the corresponding attribute value in Taskize Connect. | nges made to the |  |  |
|                                                                                                  | Deactivate Users                                                                                                    | Enable           |  |  |
|                                                                                                  | Deactivates a user's Taskize Connect account when it is unassigned in Okta or their Okta account is<br>Accounts can be reactivated if the app is reassigned to a user in Okta.                              | s deactivated.   |  |  |

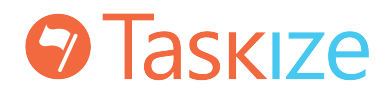

7. Tick the checkbox next to each action you wish to sync to Taskize and click Save

| General Sign On Mo | bbile Provisioning Import Assignments Push Groups                                                                                                    |  |  |
|--------------------|----------------------------------------------------------------------------------------------------|--|--|
| Settings           |                                                                                                    |  |  |
| То Арр             | okta -> OTaskize                                                                                                    |  |  |
| To Okta            |                                                                                                    |  |  |
| Integration        | Provisioning to App Cancel                                                                                                    |  |  |
|                    | Create Users Stable                                                                                                    |  |  |
|                    | Creates or links a user in Taskize Connect when assigning the app to a user in Okta.<br>The default username used to create accounts is set to <b>Okta username</b> .                                                   |  |  |
|                    |                                                                                                    |  |  |
|                    | Update User Attributes 🛛 😨 Enable                                                                                                    |  |  |
|                    | Okta updates a user's attributes in Taskize Connect when the app is assigned. Future attribute changes made to the Okta user profile will automatically overwrite the corresponding attribute value in Taskize Connect. |  |  |
|                    | Deactivate Users Stable                                                                                                    |  |  |
|                    | Deactivates a user's Taskize Connect account when it is unassigned in Okta or their Okta account is deactivated.<br>Accounts can be reactivated if the app is reassigned to a user in Okta.                             |  |  |
|                    | Save                                                                                                    |  |  |

8. Now go to the **Assignments** tab to assign users or groups to Taskize Connect, and the **Push Groups** tab to configure which user groups should be pushed to Taskize.

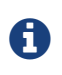

Taskize Connect does not support the individual **givenName** and **familyName** attributes, but due to an Okta limitation, these attribute mappings must remain in place.

#### **Contact Taskize**

For any additional training or help please refer to the Taskize Help Site help.taskize.com or contact us by inviting Taskize IT Support into a Bubble.

You can also reach our support team at support@taskize.com.